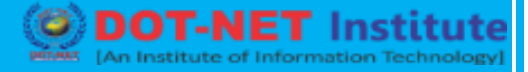

## Lesson no. 16: Shortcuts Key of Photoshop

#### Selecting

Draw Marquee from Center Add to a Selection Subtract from a Selection Intersection with a Selection Make Copy of Selection w/Move tool Make Copy of Selection when not in Move tool Move Selection (in 1-pixel Increments) Move Selection (in 10-pixel Increments) Select all Opaque Pixels on Layer **Restore Last Selection** Feather Selection Move Marguee while drawing selection Viewing Fit on Screen 100% View Level (Actual Pixels) Zoom in Zoom out Hide all tools and panels Hide all panels except Toolbox and Options bar Rotate through full screen modes Scroll image left or right in window Jump/Zoom to part of Image Toggles layer mask on/off as rubylith **Layer Shortcuts** Create new layer Select non-contiguous layers Select contiguous layers **Delete Layer** View contents of layer mask Temporarily turn off layer mask Clone layer as you move it Find/Select layer containing object Change layer opacity Cycle down or up through blend modes Change to a specific blend mode Switch to layer below/above current layer Move layer below/above current layer

Option-Marquee Shift Option Shift-Option Option-Drag Selection

Ctrl-Option-Drag Selection Arrow Keys Shift-Arrow Keys Ctrl-Click on Layer Thumbnail (in Layers panel) Ctrl-Shift-D Shift-F6 Hold Space while drawing marquee

Double-click on Hand tool or Ctrl-0 Double-Click on Zoom Tool or Ctrl-Option-0 Ctrl-Space-Click or Ctrl-Plus(+) Option-Space-Click or Ctrl-Minus(-) Tab Shift-Tab F Ctrl-Shift-Page Up/Down Ctrl-drag in Navigator panel

Ctrl-Shift-N Ctrl-Click layers Click one layer, then Shift-Click another layer Delete key Option-Click layer mask icon Shift-Click layer mask icon Option-Drag Control-Click on object w/Move tool Number keys (w/Move tool selected) Shift-Plus(+) or Minus(–) (w/Move tool) Shift-Option-letter (ie: N=Normal, M=Multiply. etc.) Option-[ or Option-] Ctrl-[ or Ctrl-]

## Adobe Photoshop

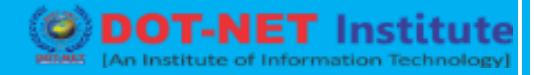

### Type Shortcuts

Select all text on layer Increase/Decrease size of selected text by 2pts Increase/Decrease size of selected text by 10 pts Increase/Decrease kerning/tracking Align text left/center/right **Painting** 

## Fill selection with background color Fill selection with foreground color Fill selection with foreground color using Lock **Transparent Pixels** Fill selection with source state in History panel Display Fill dialog box Sample as background color To get Move tool To get Eyedropper with Paint tools Change paint opacity (with Airbrush OFF) Change paint opacity (with Airbrush ON) Change Airbrush flow (with Airbrush ON) Change Airbrush flow (with Airbrush OFF) Cross-Hair Cursor Decrease/Increase Brush Size Decrease/Increase Hardness of Brush Switch between preset Brushes Open Brushes pop-up panel Erase to History panel's source state Cycle down or up through blend modes Change to a specific blend mode Create fixed color target from within a dialog box Delete fixed color target Create new spot-color channel from current selection **Pen Tool Shortcuts** To get Direct Selection tool while using Pen Switch between Add-Anchor and Delete-Anchor Point tools Switch from Path Selection tool to Convert Point

tool when pointer is over anchor point To Select a whole path w/Direct Selection tool

Convert path to a selection

Double-Click on T thumbnail in Layers panel Ctrl-Shift->/< Ctrl-Option-Shift->/< Option-Right/Left Arrow Ctrl-Shift-L/C/R

Ctrl-Delete Option-Delete

**Option-Shift-Delete** 

Ctrl-Option-Delete Shift-Delete Option-Click w/Eyedropper tool While in any painting/editing tool-hold Ctrl Option Number keys Shift-Number keys Number keys Shift-Number keys Any painting/editing tool-turn Caps Lock on [ or ] Shift-[ or Shift-] < or > Ctrl-Click in Image window Option-Eraser Shift-Plus(+) or Minus(–) Shift-Opt-letter (ie: N=Normal, M=Multiply, etc.) Shift-Click in image window Option-Click on target with Color Sampler tool

Ctrl-Click on New Channel button in Channels panel

## Ctrl

Option

Ctrl-Option

Option-click Ctrl-click on path name (in Paths panel)

# Adobe Photoshop

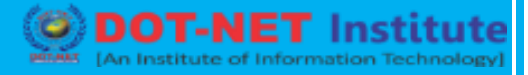

| Panel Shortcuts                                           |                                  |                                                             |
|-----------------------------------------------------------|----------------------------------|-------------------------------------------------------------|
| Show/Hide Brushes panel                                   |                                  | F5                                                          |
| Show/Hide Color panel                                     |                                  | F6                                                          |
| Show/Hide Layers panel                                    |                                  | F7                                                          |
| Show/Hide Info panel                                      |                                  | F8                                                          |
| Show/Hide Actions panel                                   |                                  | Option-F9                                                   |
| Open Adobe Bridge                                         |                                  | Ctrl-Option-O                                               |
| Other Shortcuts                                           |                                  |                                                             |
| Switch between open documents                             |                                  | Ctrl-tilde(~)                                               |
| Undo or Redo operations beyond last one                   |                                  | Ctrl-Option-Z/-Shift-Z                                      |
| Apply Last Filter                                         |                                  | Ctrl-F                                                      |
| Opens Last Filter Dialog Box                              |                                  | Ctrl-Option-F                                               |
| Hand Tool                                                 |                                  | Spacebar                                                    |
| Reset Dialog Box                                          |                                  | Hold Option, Cancel turns into Reset Button, Click it       |
| Increase/Decrease value (in any option field) by 1 unit   |                                  | Up/Down Arrow                                               |
| Increase/Decrease value (in any option field) by 10 units |                                  | Shift-Up/Down Arrow                                         |
| Repeat Last Transformation                                |                                  | Ctrl-Shift-T                                                |
| Measure Angle between Lines (Protractor Function)         |                                  | After ruler is drawn, Option-Drag end of line<br>Ruler Tool |
| Move Crop Marquee while creating                          |                                  | Hold Space while drawing                                    |
| Snap Guide to Ruler ticks                                 |                                  | Hold Shift while dragging                                   |
| Highlight Fields in Options bar (n/a for all tools)       |                                  | Return                                                      |
| Don't Snap object edge while moving                       |                                  | Hold Control while dragging                                 |
| Tools                                                     |                                  |                                                             |
| V                                                         | Move                             |                                                             |
| Μ                                                         | Marquee tools                    |                                                             |
| L                                                         | Lasso tools                      |                                                             |
| W                                                         | Quick Selection, Magic Wand      |                                                             |
| С                                                         | Crop and Slice Tools             |                                                             |
| 1                                                         | Eyedropper, Color Sampler, Rule  | r, Note, Count                                              |
| J Spot Healing Brush, Healing Brush, Patch, Red Eye       |                                  |                                                             |
| В                                                         | Brush, Pencil, Color Replacemen  | t, Mixer Brush                                              |
| S                                                         | Clone Stamp, Pattern Stamp       |                                                             |
| Y                                                         | History Brush, Art History Brush |                                                             |
| E                                                         | Eraser tools                     |                                                             |
| G                                                         | Gradient, Paint Bucket           |                                                             |
| 0                                                         | Dodge, Burn, Sponge              |                                                             |
| Р                                                         | Pen tools                        |                                                             |
|                                                           |                                  |                                                             |

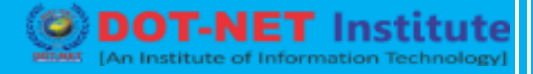

| Т | Type tools                                                         |
|---|--------------------------------------------------------------------|
| A | Path Selection, Direct Selection                                   |
| U | Rectangle, Rounded Rectangle, Ellipse, Polygon, Line, Custom Shape |
| K | 3D Tools                                                           |
| N | 3D Camera Tools                                                    |
| н | Hand                                                               |
| R | Rotate                                                             |
| Z | Zoom                                                               |
| D | Default colors                                                     |
| Х | Switch Foreground and Background colors                            |
| Q | Quick Mask Mode                                                    |

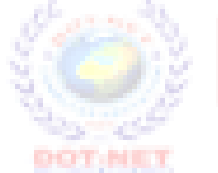

# **DOT-NET** Institute [An ISO Certified Institute]

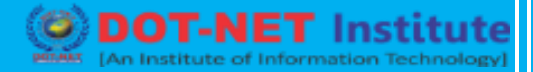

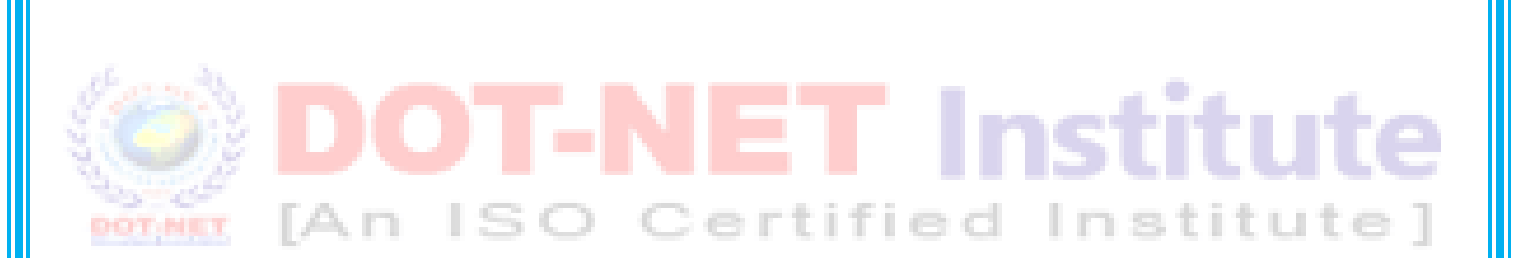